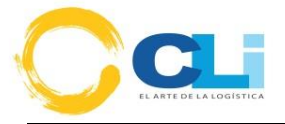

### **CLI - TRAZABILIDAD**

CATÁLOGO DE PRODUCTOS

VERSIÓN 1.2

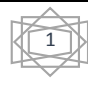

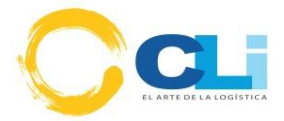

# Historial de las Revisiones

| Fecha      | Versión | Descripción               | Autor    |
|------------|---------|---------------------------|----------|
| 18/08/2015 | 1.1     | Elaboración del Documento | R. Tapia |
| 23/03/2018 | 1.2     | Gestión de cambio         | R. Tapia |

# Historial de Observaciones

| Fecha      | Versión | Observaciones                                    |
|------------|---------|--------------------------------------------------|
| 29/10/2015 | 1.1     | Inclusión de alertas en el registro de productos |
| 20/02/2018 | 1.2     | Revisión de la plataforma y ajustes              |
|            |         |                                                  |
|            |         |                                                  |

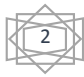

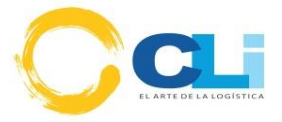

#### TRAZABILIDAD: MÓDULO DE CATÁLOGOS

El presente permite llevar un control de la lista de productos que se manejan por cada cliente y esta sincronizado con el sistema de SINTAD, considerando a todos los productos que tiene visto bueno del revisor.

|                                                                                                    | DECLARA                                                                                                    | CION DEL VALOR (                                                                                                    | (FORMATO                                                                                                    | B)                                                                                                    |                           |                                                                                                    |                                                                                         | DECLARACION U                                                                    | NICA (FORMATO                                                                                        | JA)                                                                        |                                                                                                    |
|----------------------------------------------------------------------------------------------------|----------------------------------------------------------------------------------------------------|----------------------------------------------------------------------------------------------------|----------------------------------------------------------------------------------------------------|----------------------------------------------------------------------------------------------------|---------------------------|----------------------------------------------------------------------------------------------------|-----------------------------------------------------------------------------------------|----------------------------------------------------------------------------------|----------------------------------------------------------------------------------------------------|----------------------------------------------------------------------------|----------------------------------------------------------------------------------------------------|
| ro. de Orden                                                                                                    | 2018 / 00                                                                                                    | Fechas                                                                                                    |                                                                                                    |                                                                                                    |                           | Marca Comercial                                                                                                    |                                                                                         |                                                                                  |                                                                                                    |                                                                            |                                                                                                    |
| od. Cliente 🦵                                                                                                    |                                                                                                    | SIEMENS SAC                                                                                                    |                                                                                                    |                                                                                                    |                           | Modelo (Serie)                                                                                                    |                                                                                         |                                                                                  | 🗌 Boletí                                                                                             | n Químico                                                                  | Regenerar                                                                                                    |
| ódigo Producto                                                                                                    | 80290572                                                                                                    | R                                                                                                    | égimen 📃                                                                                                    | Aduana                                                                                                    |                           | Característica                                                                                                    |                                                                                         |                                                                                  |                                                                                                    |                                                                            | Keyellerar                                                                                                    |
| roveedor 🔽                                                                                                    | 1                                                                                                    |                                                                                                    |                                                                                                    |                                                                                                    |                           | Clase y Variedad                                                                                                    |                                                                                         |                                                                                  |                                                                                                    |                                                                            | Nuevos                                                                                                    |
| artida Nandina                                                                                                    |                                                                                                    | U.C.                                                                                                    | P.O.                                                                                                    | P.A.                                                                                                    | 🗖 R                       | Uso/Aplica,Pres.                                                                                                    |                                                                                         |                                                                                  |                                                                                                    |                                                                            | DM Vehiculo                                                                                                    |
| lomb.Comercial                                                                                                    |                                                                                                    |                                                                                                    |                                                                                                    | 🔽 En Cat                                                                                                    | alogo                     | Material/Compos                                                                                                    |                                                                                         |                                                                                  | Canal *                                                                                              | - Toda 💌                                                                   | <u>C</u> onsultar >                                                                                                    |
| Ctr Nro Order                                                                                                    | n Adu Reg                                                                                                    | Cod.Producto                                                                                                    | Nan                                                                                                    | dina N                                                                                                    | lombre C                  | Comercial                                                                                                    |                                                                                         | Marca Comercial                                                                  | Modelo (Ser                                                                                          | ie)                                                                        | Aro / Añc Carac                                                                                                    |
| K 100001                                                                                                    | 110 10                                                                                                    | 80290372                                                                                                    | 0212                                                                                                    | 200000  11                                                                                                    | OJAJ PA                   | AKA MAQUINA DE I                                                                                                    | ALLIAK                                                                                  | GILLETE MACHS                                                                    | 00290372                                                                                             |                                                                            | Law Contract                                                                                                    |
|                                                                                                    |                                                                                                    |                                                                                                    |                                                                                                    |                                                                                                    |                           |                                                                                                    |                                                                                         |                                                                                  |                                                                                                    |                                                                            |                                                                                                    |
| 1                                                                                                    | E 🗶 I 🗶                                                                                                    | Repo                                                                                                    | ortar Co                                                                                                    | nfiguracio                                                                                                    | n <u>C</u> arg            | gar Todo Nue                                                                                                    | vo                                                                                      | ancelar Guarda                                                                   | ar Ver                                                                                               | Elimina                                                                    | ar <u>S</u> alir                                                                                                    |
| atalogo Genera                                                                                                    | e 🔣 I 🔣<br>al<br>DECLARA                                                                                                    | CION DEL VALOR                                                                                                    | ortar Cor<br>(FORMATO                                                                                         | nfiguracion<br>B)                                                                                                   | n <u>C</u> arg            | gar Todo Nue                                                                                                    | vo                                                                                      | DECLARACION U                                                                    | NICA (FORMATC                                                                                        | Elimina<br>() A)                                                           | ar <u>S</u> alir                                                                                                    |
| atalogo Genera                                                                                                    | E X I X<br>al<br>DECLAR4<br>2018 / 00                                                                                                    | Repr<br>CION DEL VALOR                                                                                                    | ortar Col                                                                                                    | nfiguracion<br>B)                                                                                                   |                           | gar Todo Nue                                                                                                    | vo                                                                                      | ancelar Guarda                                                                   | NICA (FORMATC                                                                                        | Elimina<br>() A)                                                           | ar <u>S</u> alir<br>EX                                                                                                    |
| atalogo Genera<br>Iro. de Orden<br>Cod. Cliente                                                                                                    | E X I X                                                                                                    | Repr<br>CION DEL VALOR                                                                                                    | ortar Con<br>(FORMATO                                                                                         | nfiguracion<br>B)                                                                                                   |                           | gar Todo Nue                                                                                                    | vo                                                                                      | ancelar Guarda                                                                   | NICA (FORMATC                                                                                        | Elimina<br>Ο Α)<br>Γ<br>ο Químico                                          | ar <u>S</u> alir<br>EXE                                                                                                    |
| atalogo Genera<br>Nro. de Orden<br>Cod. Cliente<br>Código Producto                                                                                                    | E K I K<br>DECLARA<br>80290572                                                                                                    | CION DEL VALOR                                                                                                    | (FORMATO                                                                                                    | B)<br>Aduana                                                                                                    |                           | gar Todo Nue<br>Marca Comercial<br>Modelo (Serie)<br>Característica                                                                                                    |                                                                                         | ancelar Guarda                                                                   | NICA (FORMATC                                                                                        | A)                                                                         | ar <u>S</u> alir<br>CATALOGO<br>REVISADO<br>Regenerar                                                                             |
| atalogo Genera<br>Nro. de Orden<br>Cod. Cliente<br>Código Producto<br>Proveedor<br>V                                                                                                    | E K I K<br>DECLARA<br>80290572<br>7                                                                                                    | CION DEL VALOR                                                                                                    | (FORMATO                                                                                                    | B)<br>Aduana                                                                                                    |                           | gar Todo Nue<br>Marca Comercial<br>Modelo (Serie)<br>Característica<br>Clase y Variedad                                                                                                    |                                                                                         | DECLARACION U                                                                    | NICA (FORMATC                                                                                        | A)                                                                         | ar Salir<br>CATALOGO<br>REVISADO<br>Regenerar<br>Nuevos                                                                           |
| atalogo Genera<br>Iro. de Orden<br>Cod. Cliente  <br>Código Producto<br>roveedor  <br>Irartida Nandina                                                                                                    | E K I K                                                                                                    | KCION DEL VALOR                                                                                                    | (FORMATO                                                                                                    | B)                                                                                                    |                           | Marca Comercial<br>Marca Comercial<br>Modelo (Serie)<br>Característica<br>Clase y Variedad<br>Uso/Aplica,Pres.                                                                                                    |                                                                                         | ancelar Guarda                                                                   | NICA (FORMATC                                                                                        |                                                                            | ar Salir<br>CATALOGO<br>REVISADO<br>Regenerar<br>Nuevos<br>DH Vehiculos                                                           |
| atalogo Genera<br>Nro. de Orden<br>Cod. Cliente  <br>Código Producto<br>Proveedor  <br>Partida Nandina<br>Nomb. Comercial                                                                                      | E K I K                                                                                                    | CION DEL VALOR                                                                                                    | (FORMATO                                                                                                    | B) Aduana P.A. P.A. C                                                                                               | n <u>C</u> arç            | Marca Comercial<br>Marca Comercial<br>Modelo (Serie)<br>Característica<br>Clase y Variedad<br>Uso/Aplica,Pres.<br>Material/Compos                                                                                                    |                                                                                         | ancelar Guarda                                                                   | NICA (FORMATC                                                                                        | Elimina                                                                    | ar Salir<br>CATALOGO<br>REVISADO<br>Regenerar<br>Nuevos<br>DH Vehiculos<br>Consultar >                                            |
| atalogo Genera<br>atalogo Genera<br>Cod. Clente<br>roveedor<br>Cádigo Producto<br>Proveedor<br>Cádigo Pratida Nandha<br>Nomb. Comercial<br>Cádigo Partid<br>Nomb                                               | E 2018 / 00<br>DECLAR/<br>DECLAR/<br>2018 / 00<br>2018 / 00<br>2019 / 00<br>2019 / 00<br>2019 / 00<br>2019 / 00<br>2019 / 00<br>2018 / 00<br>2018 / 00<br>20 | Reput           VCION DEL VALOR           Fechas           SIEMENS SAC           R           U.C.           U.C.           290572           PRO00001           PRO00001           PRO00001           DAS PARA MAQUIN                                                             | (FORMATO<br>(FORMATO<br>(FORMATO<br>)<br>P.O.<br>(CTER & GAM<br>Adu<br>CTER & GAM<br>U.C. (CAJ<br>A DE AFEITA | B)  Aduana P.A. P.A. P.A. F. Cat BLE PERU S. ana [118] BLE INTERN P.O., US R                                        | R.L.<br>Réjimen<br>P.A. C | Marca Comercial<br>Marca Comercial<br>Modelo (Serie)<br>Característica<br>Clase y Variedad<br>Uso/Aplica,Pres.<br>Material/Compos<br>Material/Compos<br>Uso/Aplica,Pres.<br>Material<br>LoPERA<br>Uso/Apl                                                                         | rística<br>Variedad<br>Variedad<br>Ca,Pres.<br>/ Comp                                   | PRESENTADO EN 72 PRESENTADO EN 72 PRESENTADO EN 72 PRADUSO HUMANC GCAS: 80290572 | NICA (FORMATC<br>)[-" Boletin<br>Canal [* -<br>: TTEMS EN 01 C/<br>UNITX/22T                         | AJA                                                                        | ar Salir<br>CATALOGO<br>REVISADO<br>REVISADO<br>Regenerar<br>DH Vehiculos<br>Consultar ><br>Caract                                |
| tatalogo Genera<br>atalogo Genera<br>Código Producto<br>Provedor ↓<br>Partida Nandina<br>Nomb.Comercia<br>Códig<br>C.Pro<br>Códig<br>Partida Nandina<br>Nomb<br>Marca                                          | E X I X<br>DECLARA<br>DECLARA<br>2018 / 00<br>2018 / 00<br>2018 / 00<br>2018 / 00<br>0 Clente 2<br>0 Clente 2<br>0 Orovedor C<br>0 Provedor C<br>0 Provedor C<br>1 Nondra 3<br>.Comercial 41<br>1 Comercial 6                                                                                                    | Repu           CION DEL VALOR           SIEMENS SAC           SIEMENS SAC           QUICT           200572           PRC00011           PRC00001           203572           PRC00001           PRC00001           SIZA PARA MAQUIN           LIETE MACH3                         | (FORMATO<br>(FORMATO<br>(FORMATO<br>) P.O.<br>(TER & GAM<br>Adu<br>(TER & GAM<br>) U.C. (CA)<br>A DE AFEITA   | B)<br>                                                                                                    | R.L.<br>Régimea<br>ATIONA | Marca Comercial<br>Modelo (Serie)<br>Característica<br>Clase y Variedad<br>Uso/Aplica,Pres.<br>Material/Compos<br>Caracter<br>LoPER,A<br>LOPER,A<br>Uso/Apl<br>Naterial                                                                                                    | rística<br>Variedad<br>(ca,Pres.<br>/ Comparacteris.<br>ación                           | PRESENTADO EN 72<br>M3 REGUAR CET 2<br>PARA USO HUMANC<br>GCAS: 80290572         | NICA (FORMATC                                                                                        | Elimina                                                                    | ar Salir<br>CATALOGO<br>REVISADO<br>REVISADO<br>Regenerar<br>Nuevos<br>DH Vehiculos<br>Consultar ><br>Caract                      |
| Atalogo Genera<br>Atalogo Genera<br>Código Producto<br>Proveedor V<br>Partida Nandina<br>Nomb. Comercial<br>Código<br>C.Prov<br>Código<br>Partida<br>Nomb<br>Marca<br>Model                                    | E X I X<br>al<br>DECLARA<br>2018 / 00<br>2018 / 00   | Repu           CION DEL VALOR           Pechas           SIEMENS SAC           R           U.C.           U.C.           200127165           PRC001           PR200001           NAS PARA MAQUIN           LIETE MACH3           220572                                          | (FORMATO<br>(FORMATO<br>) P.O.<br>CTER & GAM<br>Adu<br>CTER & GAM<br>J U.C. (CAJ<br>A DE AFEITA               | B)<br>-[<br>Aduana [<br>P.A. [<br>✓ En Cat<br>BLE PERU S.<br>ana [118]<br>BLE INTERN<br>P.O. US<br>RR               | R.L.<br>Régimeu<br>ATIONA | Marca Comercial<br>Marca Comercial<br>Modelo (Serie)<br>Característica<br>Clase y Variedad<br>Uso /Aplica, Pres.<br>Material/Compos<br>Caracte<br>Lo Ceracte<br>Lo Ceracte<br>Material<br>Compos<br>Lo PERA<br>Uso /Apl<br>Material<br>Otras C<br>Observa<br>Precio R<br>Bolato n | rística<br>Variedad<br>aca,Pres.<br>/ Comp<br>aracteris.<br>scion<br>egalia S/          | PRESENTADO EN 72<br>M3 REGULAR CIT D<br>PARA USO HUMANC<br>GCAS: 80290572        | NICA (FORMATC                                                                                        | Elimina<br>A)<br>Químico<br>Tode I                                         | ar Salir<br>CATALOGO<br>REVISADO<br>Regenerar<br>Nuevos<br>DH Vehiculos<br>Consultar ><br>Caract                                  |
| kro. de Orden<br>Cod. Cliente<br>Código Producto<br>Proveedor<br>Partida Nandina<br>Vomb.Comercial<br>C.Prov<br>C.Prov<br>C.Prov<br>C.Prov<br>C.Prov<br>C.Prov<br>Codigy<br>Partida<br>Nomb.<br>Marca<br>Model | E X I X<br>DECLARA<br>DECLARA<br>2018 / 00<br>2018 / 00<br>2018 / 00<br>2018 / 00<br>0 0290572<br>7<br>0 0 0 0 0 0 0 0 0<br>0 0 0 0 0 0 0 0<br>0 0 0 0                                                                                                    | Repu           VCION DEL VALOR           SIEMENS SAC           SIEMENS SAC           REMAINS SAC           U.C.           100127165           PRC0001           PR200001           PR200001           PR200001           SIAS PARA MAQUIN           LIETE MACH3           290572 | (FORMATO                                                                                                    | B)<br>-[<br>Aduana [<br>P.A. [<br>P.A. [<br>F En Cat<br>BLE PERU S.<br>ana [118]<br>BLE INTERN<br>] P.O. [J5]<br>AR | R.L.<br>Régiment          | Marca Comercial<br>Modelo (Serie)<br>Característica<br>Clase y Variedad<br>Uso/Aplica,Pres.<br>Material/Compos<br>LoPER,A<br>LOPER,A<br>Uso/Apl<br>Dotras C<br>Observ.<br>Precio R<br>Boletin G                                                                                   | rística<br>Variedad<br>Ca,Pres.<br>/ Comp<br>aracteris.<br>scion<br>egala S/<br>Químico | PRESENTADO EN 72<br>M3 REGUAR ACTO U<br>GCAS: 80290572                           | NICA (FORMATC<br>IT Boletin<br>Canal =<br>TTEMS EN 01 C/<br>UNITX/2IT<br>B.Quimico<br>Revisor de Cat | Elimina<br>A)<br>Químico<br>Químico<br>Todc V<br>AJA<br>Boletin Q<br>alogo | ar Salir<br>CATALOGO<br>REVISADO<br>REVISADO<br>Regenerar<br>Nuevos<br>DH Vehiculos<br>Consultar ><br>Caract<br>Caract<br>Luimico |

--- Catálogo de SINTAD---

Uno de los objetivos de dicho módulo es la de generar plantillas de carga masiva de productos para SINTAD.

| A           | В           | C             | D         | E        | F             | G          | H         | l I          | J          | К                           | L                  |
|-------------|-------------|---------------|-----------|----------|---------------|------------|-----------|--------------|------------|-----------------------------|--------------------|
| Nro_Factura | Fch_Factura | Cod_Proveedor | Tipo_Inco | Incoterm | Lugar_Entrega | Pais_Embar | Cond_Segu | Cod_Producto | Nandina    | Nombre_Comercial            | Marca_Comercial    |
| 4650219741  | 26/03/2018  |               | 2         |          |               |            | 1         | 80309331     | 000000000  | AYUDIN LIQ LIMON 500MLX20IT |                    |
| 4650219741  | 26/03/2018  |               | 2         |          |               |            | 1         | 80309332     | 000000000  | AYUDIN LIQUIDO LIMON 750ML  | X12IT              |
| 4650219744  | 26/03/2018  |               | 2         |          |               |            | 1         | 80310956     | 000000000  | Ariel REG CONCENTRADO LIQ   | 1200mlx6IT         |
| 4650219744  | 26/03/2018  |               | 2         |          |               |            | 1         | 80309331     | 000000000  | AYUDIN LIQ LIMON 500MLX20IT |                    |
| 4650219744  | 26/03/2018  |               | 2         |          |               |            | 1         | 80310953     | 3402200000 | DETERGENTE LIQUIDO          | ARIEL POWER LIQUID |
|             |             |               |           |          |               |            |           |              |            |                             |                    |

--- Plantilla de carga masiva de productos para SINTAD---

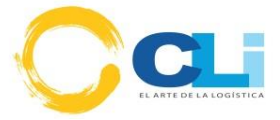

El módulo de Catalogo de Producto corresponde al SISTEMA DE TRAZABILIDAD, por tal motivo deberá usar su credencial para poder ingresar:

|                         |          | Ingreso |
|-------------------------|----------|---------|
|                         | Usuario  | usuario |
| EL ARTE DE LA LOGISTICA | Clave    |         |
|                         | <i>₽</i> |         |
|                         |          |         |

--- Acceso al Sistema---

Para ingresar al catálogo en trazabilidad debe hacerlo a través de la opción Catálogo de Productos.

| Ca                    | PANEL DE CONTR                                                                                                    | ROL                                                                            | BIENVENIDO : siemens Salir                                                                                                    |
|-----------------------|----------------------------------------------------------------------------------------------------|--------------------------------------------------------------------------------|----------------------------------------------------------------------------------------------------|
|                       | Módulos                                                                                                    |                                                                                | Artículos publicados en nuestro BLOG                                                                                                    |
| Catalogo de Productos | Enlaces a Aduanas<br>Partida arancelaria<br>DUAS Presentadas a Expo<br>Deposito CTA CTE de saldos<br>Una DUA<br>Sematoro | Manifiesto Marítimo<br>Manifiesto Aéreo<br>Boletin Químico<br>Firmantes del CO | <ul> <li>NORMAS LEGALES PUBLICADAS 04.11.2015 EN EL DIARIO OFICIAL EL PERUANO LEY 30354 LEY QUE MODIFICA LA LEY 26887 LEY GENERAL DE SOCIEDADES SOBRE EL CARGO DE DIRECTOR Y LAS ACTAS DEL DIRECTORIO RESOLUCIÓN DE INTENDENCIA 127.3P0002015/000131 Designan auxiliar coactivo de la intendencia de aduana de pisco Descargar (PDF, 276KB) SABADO 31 RESOLUCIÓN DE AUTOND2015/000131 Designan auxiliar coactivo de la prinedencia de aduana de pisco Descargar (PDF, 276KB) SABADO 31 RESOLUCIÓN DE AUCERDO DE DIRECTORIO 051-2015- ANDIR Disponen la publicación de proyecto de resolución de aucerdo a de directorio que modifica la Norma Técnico Operativa para la prestación del servicio portuario básico de mantenimiento de naves en las zonas portuarias RESOLUCIÓN DE SUPERINTENDENCIA 300-2015-SUNAT Modifican la Resolución de Superintendencia 182-2015-sunat que modifica la normativa sobre comprobantes de pago para incorporar nuevos requisitos mínimos, realizar mejoras en el sistema de emisión electrónica, implementar la boleta de venta electrónica consolidada y facilitar el trasladado de bienes vendidos usando una factura electrónica emitida en el SEE-PORTAL RESOLUCIÓN DE INTENDENCIA 060-00-00071-SUNATGROBOD Dan por concluida designación de auxiliar coactivo de la Intendencia regional la libetad UNES 02 RESOLUCION DIRECTORAL 047-2015-MINAGRI-SENASA-DSV Establecen requisitos fitosanitarios de necesario cumplimiento en la importación de maite grano de origen y procedencia Urguay.</li> <li>NORMAS LEGALES PUBLICADAS HOY VIENRES 30 10 2015 EN EL DIARIO OFICIAL EL PERUANO RESOLUCION DIRECTORAL 017-2015-MINAGRI-SENASA-DSA Amplian suspensión de las importaciones de aves vivas, huevos fértiles, huevos SPF, came de aves y otros productos capaces de transmitr o servir de vehículo de elimitarea aviar disposiciones relativas al mébodo para determinar el monto de percepción del impuesto general a las ventas tratándose de la importación de busilitar coactivo de la defina zonal Juliaca Intendencia regional Arequipa Descargar (PDF. 2015-SUNAT-6F</li></ul> |

--- Panel de Control Trazabilidad ---

La pantalla del módulo presenta dos listas:

A. La lista de catálogo de productos: Sobre dicha lista el usuario podrá registrar los productos de manera individual o también de manera masiva a través del formato puesto a disposición en la opción **Descargar Formato.** 

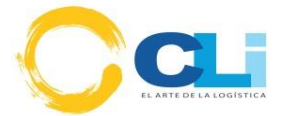

Controles de filtro donde puede buscar por código, nombre, modelo del producto o su cuenta de cliente. Una vez escrito el parámetro de búsqueda solo debe presionar enter para que se realice la búsqueda.

| C O trazacia     | cliandina.com/catalogo/hp?modulog/0                                                                                                    | TOS                                                                                                    |                          | © ©<br>BIENVENIDO : m.cerna<br>Parei Sair |
|------------------|----------------------------------------------------------------------------------------------------|----------------------------------------------------------------------------------------------------|--------------------------|-------------------------------------------|
| Buscar por codig | Buscar por Nombre Buscar por M                                                                                                    | 20100136822 - "K" LINE PERU S. V<br>20100136822 - "K" LINE PERU S. A.C.<br>20504050105 - 30 DE ADOSTO SERVICE S.A.C.<br>20504050105 - AS V MOTORS S.A.C.<br>2050142747 - ANNOV PERU S.A.C.                                                                                                    | Nuevo                    | Descargar Formato                         |
| ▲ CODIGO         | NANDINA         CLIENTE         PRODUCTO           0         0         0         0           ADAD         20100136822 - "K" LINE PERU         ASDDA | 20428774681 - A.S.R. PERU S.A.C.<br>20118203527 - AB CHIMICA LABORATORIOS S.A.<br>20470742748 - ABASTECIMIENTOS INDUSTRIALES D<br>20100022142 - ABB S.A.                                                                                                    | EL SUR S.A               | ADAD ADAD                                 |
| 8                | S.A.C.                                                                                                    | 20172899260 - ABBA S.A.C.<br>20100096936 - ABBOTT LABORATORIOS S.A                                                                                                    |                          |                                           |
| CODIGO           | ARCHIVO                                                                                                    | 20101875751 - ABICO TRADING S.A.<br>20205375781 - ABICO A DERUS A<br>20205376781 - ABICO A DERUS A<br>2030674264 - ABICO A TRANSMISION NORTE S.A.<br>2030742024 - ABICO A TRANSMISION SUR S.A.<br>2030742024 - ABICO A TRANSMISION SUR S.A.<br>2030742024 - ALER TRANSMISION SUR S.A.<br>2030742024 - ALER TRANSMISION SUR S.A.<br>2030742027 - ALER S.A. SUR S.A. SUR S.A. SUR<br>2030340545 - ALER S.C. SUR S.A. SUR S.A. SUR<br>2030340545 - ALER S.G. SUR S.A. SUR S.A. SUR<br>2030340545 - ALER S.G. SUR S.A. SUR S.A. SUR S.A. SUR<br>2030340545 - ALER S.G. SUR S.A. SUR S.A. SUR S | RRADA - ACEROS CP S.A.C. | FUARDO                                    |
| 1                | plantilla_prod_liquidadores.xlsx                                                                                                    |                                                                                                    | 2018-02-16 18:18:21      | wtrelles                                  |
|                  | niantilla prod liquidadores viev                                                                                                    |                                                                                                    | 2018-02-16 18:15:37      | wtrelles                                  |

--- Pantalla Principal :: Módulo de Catálogo de Productos ---

Las opciones que se manejan las encontrará ubicadas en la parte superior derecha de la lista de catálogo:

<u>Nuevo</u>: Permite registrar un producto, al presionar sobre dicha opción le aparecerá un formulario de registro.

|                             |                  |                  |                                      |                |          |                 | 200   |          |          |
|-----------------------------|------------------|------------------|--------------------------------------|----------------|----------|-----------------|-------|----------|----------|
| TALOGO DE P                 | RODUCTO          | os               |                                      |                |          |                 |       | BIEN     | VENIDO : |
| por Nombre                  | Buscar por Modek | FICHA DE PRODUCT | 0                                    |                |          |                 |       |          |          |
| CLIENTE                     | PRODUCTO         | ingrese codigo   |                                      |                |          |                 |       |          |          |
| ¢                           | \$               | NOMBRE           | MODELO                               | NANDINA        | F        | PARTIDA         |       |          |          |
| 20100136822 - "K" LINE PERU | ASDDA            | ingrese          | ingrese                              | ingrese        | ingrese  | Ver Partida     |       |          |          |
| S.A.C.                      |                  | FUNCION          | USO                                  | MARCA          | M        | IATERIAL        |       |          |          |
| CLIENTE                     | PRODUCTO         | ingrese          | ingrese                              | ingrese        | ingrese  |                 |       |          |          |
|                             |                  | CLIENTE          | 20100136822 - "K" I<br>CARACTERISTIC | INE PERU S./ V |          |                 |       |          |          |
| o                           |                  |                  |                                      |                |          |                 |       |          |          |
| od_liquidadores.xlsx        |                  |                  |                                      |                |          |                 |       |          |          |
| od_liquidadores.xlsx        |                  |                  |                                      |                |          | Guardar Product | D     |          |          |
| od_liquidadores.xlsx        |                  |                  |                                      |                |          |                 | _     |          |          |
| od_liquidadores.xlsx        |                  |                  |                                      |                |          |                 | Salir |          |          |
| od_liquidadores220617.xlsx  |                  |                  |                                      | 2010-02-10     | 11.58.11 |                 | _     |          |          |
| CATALOGO (43) xisx          |                  |                  |                                      |                |          |                 |       |          |          |
| CATALOGO (40).xlsx          |                  |                  |                                      |                |          |                 |       |          |          |
| ANOA_2016_07_25_10_01.xlsx  |                  |                  |                                      | 2016-07-25     | 16:20:54 |                 |       | waysanoa |          |

--- Ficha para registrar nuevo producto ---

En este formulario al menos debe registrar el nombre y el código del producto; el botón **Guardar Producto** le permitirá registrar un producto para que luego le muestre en la lista.

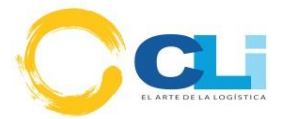

|          | Esta seguro de graba | r estos datos?                            |                                             |                                                     |                  |              |
|----------|----------------------|-------------------------------------------|---------------------------------------------|-----------------------------------------------------|------------------|--------------|
|          |                      |                                           |                                             | Cancel                                              |                  | ar Formato   |
| BEODUCTO | 100367675            |                                           |                                             |                                                     |                  |              |
| ¢        | NOMBRE               | MODELO                                    | NANDINA                                     | PART                                                | IDA              |              |
|          | REDUCTOR             | 8483409100                                | ingrese                                     | 8483409100                                          | Ver Partida      |              |
|          | FUNCION              | USO                                       | MARCA                                       | MATE                                                | RIAL             |              |
| PRODUCTO | INDUSTRIAL           | INDUSTRIAL                                | ingrese                                     | ingrese                                             |                  |              |
|          | CLIENTE :            | 20100022142 - ABB                         | S.A. •                                      |                                                     |                  |              |
|          |                      | CARACTERISTIC                             | A                                           |                                                     |                  |              |
|          | SOLO PARALL. SHAFT   | GEAR FZ168B-(180)                         | HOLLOW SHAFT H100                           | 410 - FLANGE B5 RAT                                 | 10: 17.71 INPUT  |              |
|          | GROUP K VO UNIT EL   | ASTIC COUPLING MO<br>TION IP55 OIL CLP VG | UNTING POSITION H-0<br>220 PAINT FINISH STA | 1-A <u>SIGHT GLASS FLAN</u><br>NDARD C5 5015 SKY BI | IGE DIAMETER 550 | USUARIO<br>C |
|          |                      |                                           |                                             |                                                     | 12               | wtrelles     |
|          |                      |                                           |                                             |                                                     | Guardar Producto | wtrelles     |
|          |                      |                                           |                                             |                                                     |                  | whelles      |
|          |                      |                                           |                                             |                                                     | Salir            | wtrelles     |
| dsx      |                      |                                           | 2010-02-1                                   |                                                     |                  | wtrelles     |
|          |                      |                                           |                                             |                                                     |                  |              |
|          |                      |                                           |                                             |                                                     |                  |              |
|          |                      |                                           |                                             |                                                     |                  |              |
|          |                      |                                           |                                             |                                                     |                  |              |
| _30 xlsx |                      |                                           | 2016-07-2                                   | 5 16:20:43                                          |                  | waysanoa     |

Si se pretende registrar un producto que ya se encuentra en el catálogo, el sistema no le permitirá registrar.

|      |         |         |             | ОК |
|------|---------|---------|-------------|----|
| DELO | NANDINA | PA      | ARTIDA      |    |
|      | ingrese | ingrese | Ver Partida |    |
|      |         |         | TERIAL      |    |
| ISO  | MARCA   | MA      | TERIAL      |    |

--- Mensaje de alerta al intentar registrar un producto existente en catálogo ---

|                       | El Producto acaba de ser grabado en el Catalogo |    |
|-----------------------|-------------------------------------------------|----|
| igo Buscar por Nombre |                                                 | OK |
|                       | DN                                              |    |
|                       |                                                 | ×  |

--- Confirmación de registro de Producto ---

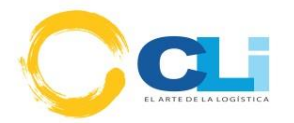

|                        |              |                      | CATALOGO DE PRODUCTOS 📢                                                                                                    |              |           |
|------------------------|--------------|----------------------|----------------------------------------------------------------------------------------------------|--------------|-----------|
| <br>CODIGO<br>¢        | NANDINA<br>≎ | PRODUCTO<br>≎        | ©                                                                                                    | PARTIDA<br>≎ | MODELO    |
| 1PH7137-<br>2NG02-0CC0 | 789999       | refett               | esta es una pruab                                                                                                    | 9999999      | erer      |
| xxdxxd-3343-<br>ccxc   | 334343       | refrencia            | ESTA ES UNA PRUEBA DE ENVIO                                                                                                    | 97979797     | general   |
| 1112-111-11-<br>111    | 3434         | ref33334             | 343434                                                                                                    | 34343        | 343434    |
| 22323-<br>243443-3434  | 111111       | wewwew-wwe-          | wew getrale                                                                                                    | 998999       | ewwwe-wee |
| 3SE7160-<br>1AE04      |              | INTERRUPTOR DE TIRON | TRON CABLE SIRIUS CAJA DE METAL 2X M25X1,5 2IA4/2INC,ENCLAV. EN ISO 13850 DESENCLAVAMIENTO POR PULSADOR CON LAMPLED 24/0C, ROJO | 8536509000   |           |
| CODIGO                 | NANDINA      | PRODUCTO             | DESCRIPCION                                                                                                    | PARTIDA      | MODELO    |

--- Lista actualizada de Productos ---

**Descargar Formato:** Permite obtener la estructura adecuada para cargar nuestros productos masivamente. Al presionar se descargará un archivo en formato Excel.

| A      | В                | С       | D         | E          | F        | G       | Н     | 1       | J           |   |
|--------|------------------|---------|-----------|------------|----------|---------|-------|---------|-------------|---|
| MLBF - | NOMBRE COMERCIAL | PARTIDA | NANDINA - | MATERIAL - | MODELO 👻 | MARCA 💌 | USO 🝷 | FUNCION | OBSERVACION | - |
|        |                  |         |           |            |          |         |       |         |             |   |
|        |                  |         |           |            |          |         |       |         |             |   |
|        |                  |         |           |            |          |         |       |         |             |   |
|        |                  |         |           |            |          |         |       |         |             |   |
|        |                  |         |           |            |          |         |       |         |             |   |
|        |                  |         |           |            |          |         |       |         |             |   |
|        |                  |         |           |            |          |         |       |         |             |   |
|        |                  |         |           |            |          |         |       |         |             |   |
|        |                  |         |           |            |          |         |       |         |             |   |
|        |                  |         |           |            |          |         |       |         |             |   |
|        |                  |         |           |            |          |         |       |         |             |   |
|        |                  |         |           |            |          |         |       |         |             |   |
|        |                  |         |           |            |          |         |       |         |             |   |

--- Vista de Formato para carga masiva ---

Sobre dicho formato considere que los campos pintados con fondo amarillo son obligatorios.

<u>Cargar Catálogo</u>: Permite registrar masivamente un conjunto de productos al sistema para ello debe de tener los productos listados bajo el formato definido por el sistema.

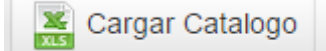

Descargar Formato

| A                  |   | В                | _  | C         | U       |   | E          | F        | G       | н     | I.      |   |
|--------------------|---|------------------|----|-----------|---------|---|------------|----------|---------|-------|---------|---|
| MLBF               | ~ | NOMBRE COMERCIAL | Ψ. | PARTIDA 👻 | NANDINA | Ŧ | MATERIAL - | MODELO 👻 | MARCA 💌 | USO 💌 | FUNCION | r |
| 3SE7160-1AE04      |   |                  |    |           |         |   |            |          |         |       |         |   |
| 3SE2924-3AA20      |   |                  |    |           |         |   |            |          |         |       |         |   |
| 3RH1122-1AN20-1AA0 |   |                  | _  |           |         |   |            |          |         |       |         |   |
| 3RT1627-1AP61      |   |                  |    |           |         |   |            |          |         |       |         |   |
| 3SB3202-0AA11      |   |                  |    |           |         |   |            |          |         |       |         |   |
| 3SB3217-6AA40      |   |                  |    |           |         |   |            |          |         |       |         |   |
| 3SB3252-6AA30      |   |                  |    |           |         |   |            |          |         |       |         |   |
| 6ED1052-2HB00-0BA8 |   |                  |    |           |         |   |            |          |         |       |         |   |
| 6AV7892-1AH12-1AC0 |   |                  |    |           |         |   |            |          |         |       |         |   |
| 6SL3210-1KE23-8UP1 |   |                  |    |           |         |   |            |          |         |       |         |   |
| 6SL3210-1KE21-7AP1 |   |                  |    |           |         |   |            |          |         |       |         |   |

--- Ejemplo: Llenar Formato de carga masiva ---

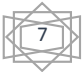

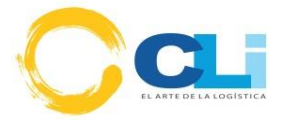

Para cargar el archivo al seleccionar la opción en mención le aparecerá un formulario que le solicitará seleccionar dicho archivo, previamente verifique que su cuenta de cliente se encuentre en la lista desplegables:

| Modelo 20303180720 - SIEMENS SAC V                                                         | _                          |
|--------------------------------------------------------------------------------------------|----------------------------|
|                                                                                            | mato 📓 Cargar Catalogo 📓 E |
| CARGAR CATALOGO DESDE UN ARCHIVO EXCEL                                                     | ×                          |
| Buscar el archivo a cargar<br>Nota: solo se aceptan archivos con la extension .xls o .xlsx |                            |
|                                                                                            | Salir                      |

#### --- Pantalla de carga masiva de Productos ---

| ione            | s 🖙 Sistema De Gestion 💟<br>Abrir<br>Composition - D            | Se )<br>Sco l | me olvido mi co 🕢 Un eiemplo practico<br>ocal (D:) → CLI → OTROS → SIEMENS →                                                                                                    | Solución – Error al I.                                     | Co 🕥 Activar II<br>scar SIEMENS                                                                                                    | S en Windo. |
|-----------------|-----------------------------------------------------------------|---------------|----------------------------------------------------------------------------------------------------|------------------------------------------------------------|----------------------------------------------------------------------------------------------------|-------------|
| 2 2 2 2 2 2 1 × | Organizar  Nueva carpet FORD FORD FORD FORD FORD FORD FORD FORD | E<br>FOR      | Nombre  FORMATO_CATALOGO_EJEMPLO2.xlsx FORMATO_CATALOGO_EJEMPLO2.xlsx FORTE_Q1_2015_JULIO_SEPTIEMBRE.xls FREPORTE_Q1_2015.xls FREPORTE_Q1_2015.xls FREPORTE_Q1_2015.csv FMLFB_26_10.xls FORTE_Q1_2015.csv FMLFB_26_10.xls FORTE_Q1_2015.csv FORTE_Q1_2001Ctos.xlsx FORTE_Q1_2015_2.xlsx FORTE_Q1_2015_2.xlsx FO | <ul> <li>▼ • • • • • • • • • • • • • • • • • • •</li></ul> | B =<br>Tipo<br>Microsoft Excel W<br>Microsoft Excel 97<br>xBaseView Databa<br>Microsoft Excel 97<br>Microsoft Excel 97<br>Microsoft Excel 97<br>Microsoft Excel 97<br>Microsoft Excel 97<br>Microsoft Excel 97<br>Microsoft Excel 97<br>Microsoft Excel 97 | Tamai A     |
| 9               |                                                                 |               |                                                                                                    | A                                                          | Abrir 🔻 Canc                                                                                                    | alar<br>    |

---- Selección de Archivo con lista de Productos ---

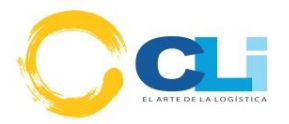

| Esta seguro de subir este archivo al catalogo?               |        |
|--------------------------------------------------------------|--------|
| Nota: solo se aceptan archivos con la extension .xls o .xlsx | Cancel |
|                                                              | Salīr  |
|                                                              | _      |

---- Pregunta para Carga de Archivo ----

El sistema le confirmará si el formato de carga logro registrarse en el catálogo, en caso de que existan productos dentro del catálogo, estos no serán registrados y serán notificados:

| 120X1,5 IP85, 2NA + 1NC CON CUBIERTA |
|--------------------------------------|
| ľ                                    |

--- Confirmación para Carga de Archivo ---

Sucesivamente a la carga la lista de productos del catálogo se actualizará automáticamente.

|          | Buscarp            | or courgo    | Duscar por Nombre    | Suscar por modero Nuevo                                                                                                    | Cargar Catalogo         | Export      |
|----------|--------------------|--------------|----------------------|----------------------------------------------------------------------------------------------------|-------------------------|-------------|
|          |                    |              |                      | CATALOGO DE PRODUCTOS 🕼                                                                                                    |                         |             |
| . *      | CODIGO<br>≎        | NANDINA<br>≎ | PRODUCTO<br>\$       | DESCRIPCION<br>©                                                                                                    |                         | MODELO<br>≎ |
| 2        | 3TL6123-0AL2-Z     |              | CONTACTOR            | VACUUM CONTACTOR 4504 7 2KV CENTRAL TERMINAL STRIP 6NO-5NC WITHOUT ADDITIONAL MODULES OPERATING VOLTAGE AC 50/6/HZ 230V OPER<br>INSTRUCTIONS FRENCHISPANISH | ATING 8536909000        |             |
|          | 6GK6000-8MA10-0AA0 |              | KIT DE MONTAJE       | KIT DE MONTAJE RUGGEDCOM R2K RM EQUIVALENTE A RM KIT DE MONTAJE EN RACK DE 19° PARA RSG2100, RSG2200, RX1000, RS416                                         | que contiene            |             |
| 0        | C79451-A3468-B231  |              | [                    | CAMARA ANALITICA DE 180 MM.                                                                                                    | 9027109000              |             |
| <b>k</b> | C79121-Z100-A32    |              | EMPAQUETADURA        | JUNTA TORICA.                                                                                                    | 4016930000              |             |
| ð        | C71121-Z100-A159   |              | EMPAQUETADURA        | JUNTA TORICA.                                                                                                    | 4016930000              |             |
| Q        | C79451-A3277-B535  |              |                      | CAMARA DE MEDIDA V4A, OXYMAT 5, OXYMAT 6 /61                                                                                                    | 9027109000              |             |
| 0        | C79451-A3480-D518  |              |                      | TUBO CAPILAR (3 BAR.)                                                                                                    | 9027109000              |             |
|          | C79451-A3458-B508  |              |                      | FILTRO DE GAS PARA SO2.                                                                                                    | 8421399000              |             |
| ð        | C79451-A3468-B523  |              | с                    | CAMARA RECEPTORA PARA SO2, CANA 2.                                                                                                    | 9027109000              |             |
| 2        | C79451-A3468-B520  |              | с                    | CAMARA RECEPTORA PARA NO, CANAL 1.                                                                                                    | 9027109000              |             |
| 2        | C79451-A3468-B530  |              | с                    | DETECTOR, CO                                                                                                    | 9027109000              |             |
|          | 7ME6520-5DJ13-2HB2 |              | FLUJOMETRO ELECTROMA | SENSOR SITRANS FM MAG 5100 W description not available DIAMETRO NOMINAL: DN 300 (12") NORMA DE BRIDA Y PRESION NOMINAL: ANSI B16.5: CLASE 1                 | 50 (1/2"24") 9026109000 |             |
|          | CODIGO             | NANDINA      | PRODUCTO             | DESCRIPCION                                                                                                    | PARTIDA                 | MODELO      |

--- Lista de Catálogo de Productos ---

En la lista Ud. Podrá verificar que los productos y las partidas fueron cargados respectivamente.

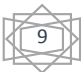

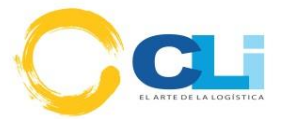

Para el caso en el que desee modificar los datos del producto Ud. podrá hacerlo a través del icono existente en cada registro de la lista

| CO | no existe               | nte er       | n cada registr       | o de la lista                                                                                                    |                |              |  |
|----|-------------------------|--------------|----------------------|----------------------------------------------------------------------------------------------------|----------------|--------------|--|
|    | CATALOGO DE PRODUCTOS 🐼 |              |                      |                                                                                                    |                |              |  |
|    | ¢<br>¢                  | NANDINA<br>≎ | PRODUCTO<br>\$       | DESCRIPCION<br>¢                                                                                                    | ♦ PARTIDA<br>♦ | MODELO<br>\$ |  |
| 8  | 3TL6123-0AL2-Z          |              | CONTACTOR            | VACUUM CONTACTOR 4504.7 ZKV CENTRAL TERMINAL STRIP 6NO-5NC WITHOUT ADDITIONAL MODULES OPERATING VOLTAGE AC 5060HZ 230V OPERATING INSTRUCTIONS FRENCH/SPANISH | 8536909000     |              |  |
| 2  | 6GK6000-8MA10-0AA0      |              | KIT DE MONTAJE       | KIT DE MONTAJE RUGGEDCOM R2K RM EQUIVALENTE A RM KIT DE MONTAJE EN RACK DE 19" PARA RSG2100, RSG2200, RX1000, RS416                                          | que contiene   |              |  |
| 2  | C79451-A3468-B231       |              |                      | CAMARA ANALITICA DE 180 MM.                                                                                                    | 9027109000     |              |  |
| 2  | C79121-Z100-A32         |              | EMPAQUETADURA        | JUNTA TORICA.                                                                                                    | 4016930000     |              |  |
|    | C71121-Z100-A159        |              | EMPAQUETADURA        | JUNTA TORICA.                                                                                                    | 4016930000     |              |  |
|    | C79451-A3277-B535       |              |                      | CAMARA DE MEDIDA V4A, OXYMAT 5, OXYMAT 6 /61                                                                                                    | 9027109000     |              |  |
| 2  | C79451-A3480-D518       |              |                      | TUBO CAPILAR (3 BAR.)                                                                                                    | 9027109000     |              |  |
| 2  | C79451-A3458-B508       |              |                      | FILTRO DE GAS PARA SO2.                                                                                                    | 8421399000     |              |  |
|    | C79451-A3468-B523       |              | с                    | CAMARA RECEPTORA PARA SO2, CANA 2.                                                                                                    | 9027109000     |              |  |
| 2  | C79451-A3468-B520       |              | с                    | CAMARA RECEPTORA PARA NO, CANAL 1.                                                                                                    | 9027109000     |              |  |
| 2  | C79451-A3468-B530       |              | с                    | DETECTOR, CO                                                                                                    | 9027109000     |              |  |
|    | 7ME6520-5DJ13-2HB2      |              | FLUJOMETRO ELECTROMA | SENSOR SITRANS FM MAG 5100 W description not available DIAMETRO NOMINAL: DN 300 (12") NORMA DE BRIDA Y PRESION NOMINAL: ANSI B16.5: CLASE 150 (1/2"2         | 4") 9026109000 |              |  |
|    | ODIGO                   | NANDINA      | PRODUCTO             | DESCRIPCION                                                                                                    | PARTIDA        | MODELO       |  |

Al presionar sobre la opción automáticamente aparecerá el formulario de edición de datos:

|  | car por Nombre | FICHA DE PRODUCTO                                     |                                                              |                                 |                      |            |       | argar Catalogo |  |
|--|----------------|-------------------------------------------------------|--------------------------------------------------------------|---------------------------------|----------------------|------------|-------|----------------|--|
|  |                | Codigo                                                | NOMBRE                                                       | MODELO                          | NANDINA              | PARTIDA    |       |                |  |
|  | NANDINA<br>≎   | 31L6123-UAL2-Z                                        | CONTACTOR                                                    | ingrese                         | ingrese              | 8536909000 | Ver   | ♦ PARTIDA<br>♦ |  |
|  |                |                                                       | FUNCION                                                      | USO                             | MARCA                | MATERIAL   |       | 8536909000     |  |
|  |                |                                                       | Permite paso de corriente (Modelo VAC                        | Industrial                      | ingrese              | 100334995  |       | 9027109000     |  |
|  |                |                                                       | CLIENTE                                                      | 20303180720 - SIEMENS SAC *     |                      |            |       | 9027109000     |  |
|  |                | Cargar Foto Cargar Adjunto                            |                                                              | CARACTERISTICA                  |                      |            |       | 9027109000     |  |
|  |                | VACUUM CONTACTOR 450A 7<br>50/60HZ 230V OPERATING INS | 2KV CENTRAL TERMINAL STRIP 6NO+<br>STRUCTIONS FRENCH/SPANISH | -5NC WITHOUT ADDITIONAL MODULES | OPERATING VOLTAGE AC |            |       | 9027109000     |  |
|  |                |                                                       |                                                              |                                 | li li                |            |       | 8421399000     |  |
|  |                |                                                       |                                                              |                                 | Grabar Date          | 26         |       | 9027109000     |  |
|  | NANDINA        |                                                       |                                                              |                                 |                      |            | Salir | PARTIDA        |  |
|  |                |                                                       |                                                              |                                 |                      |            |       |                |  |

--- Ficha para modificar datos de Producto ---

En dicho formulario Ud. podrá cambiarlos datos o adicionar y grabarlos a través del botón Actualizar Datos.

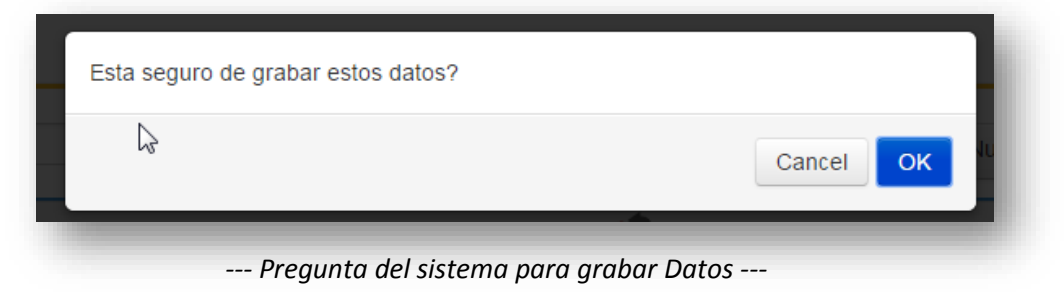

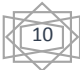

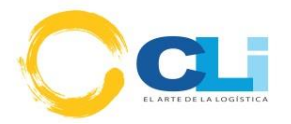

| Se ha actualizado los datos del producto |    |
|------------------------------------------|----|
|                                          | OK |
| DESCRIPCION                              |    |
| ta es una pruab                          |    |

--- Confirmación de Operación ---

Codigo 1112-111-11-111 💭 🗢 🕨 🕨 Bibliotecas 🕨 Imágenes 🕨 👻 🍫 🛛 Buscar Imágenes Nueva carpeta anizar 🔻 -• III Biblioteca Imágenes Incluye: 2 ubicaciones Favoritos Organizar por: Carp Escritorio E Sitios recientes OneDrive ) Timeline Explorer 🔒 Descargas Bibliotecas Imágenes de error.jpg contactor.jpg in.png muestra Documentos Imágenes 崖 Mis imágenes 🎉 Imágenes públicas

O también podrá cargar una foto seleccionando el botón Cargar Foto.

--- Carga de Foto en ficha de Producto ---

| Esta seguro de subir este archivo al catalogo? |        |       |
|------------------------------------------------|--------|-------|
|                                                | Cancel | luevo |
|                                                | k      |       |
| Pregunta del sistema para subir fo             | to     |       |

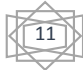

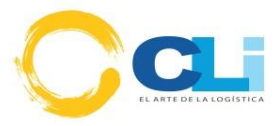

| -             | - BAL          | Accesorio de se   |
|---------------|----------------|-------------------|
|               |                | INTERRU<br>PULSAD |
| contactor.jpg | Cargar Adjunto |                   |

--- Imagen cargada desde la ficha del Producto ---

De la misma manera también podría cargar Ud. un archivo adjunto:

| Codigo                    | NOMBRE                                                                                                    | MODELO     | NAM     |  |  |
|---------------------------|----------------------------------------------------------------------------------------------------|------------|---------|--|--|
| 3SE7160-1AE04             | INTERRUPTOR DE TIRON                                                                                            | ingrese    | ingrese |  |  |
|                           | FUNCION                                                                                                    | USO        | МА      |  |  |
| Contraction of the second | Accesorio de seguridad en fajas                                                                                 | Industrial | CP      |  |  |
| CODO .                    | CARACTERISTICA                                                                                                  |            |         |  |  |
|                           | INTERRUP. TIRON CABLE SIRIUS CAJA DE METAL,2X M25X1,5 2NA+2NC,ENCLAV. EN IS<br>PULSADOR CON LAMPLED 24VDC, ROJO |            |         |  |  |

--- Opción: cargar documento adjunto. ---

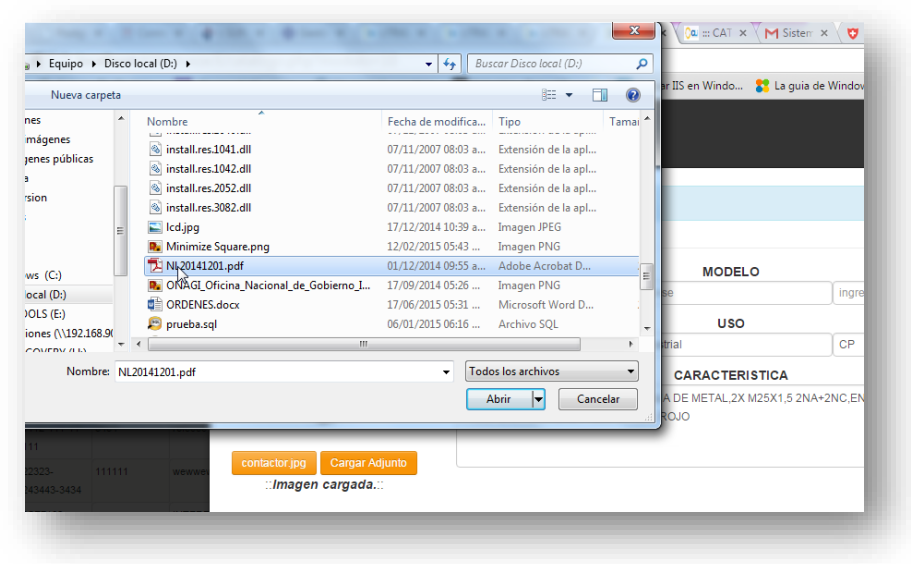

--- Explorador: Selección de archivo adjunto a cargar ---

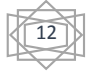

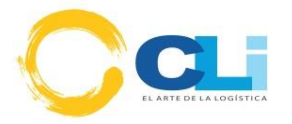

| IA DE PRODUCTO |                                                                                                    |            |           |  |  |  |
|----------------|----------------------------------------------------------------------------------------------------|------------|-----------|--|--|--|
|                | _                                                                                                    |            | Cancel OK |  |  |  |
| lo             | NOMBRE                                                                                                    | MODELO     | NANDIN    |  |  |  |
| 7160-1AE04     | INTERRUPTOR DE TIRON                                                                                             | ingrese    | ingrese   |  |  |  |
|                | FUNCION                                                                                                    | USO        | MARCA     |  |  |  |
|                | Accesorio de seguridad en fajas                                                                                  | Industrial | CP        |  |  |  |
|                | CARACTERISTICA                                                                                                   |            |           |  |  |  |
|                | INTERRUP. TIRON CABLE SIRIUS CAJA DE METAL,2X M25X1,5 2NA+2NC,ENCLAV. EN ISO<br>PULSADOR CON LAMPLED 24VDC. ROJO |            |           |  |  |  |

--- Pregunta del sistema para cargar archivo adjunto ---

| Codigo        |  | NOMBRE                          |  |  |
|---------------|--|---------------------------------|--|--|
| 3SE7160-1AE04 |  | INTERRUPTOR DE TIRON            |  |  |
| -             |  | FUNCION                         |  |  |
| CANER A       |  | Accesorio de seguridad en fajas |  |  |
| 6             |  |                                 |  |  |
|               |  | PULSADOR CON LAMPLE             |  |  |
|               |  |                                 |  |  |

---- Carga de archivo adjunto ----

B. El historial de archivos cargados, es una pantalla que aparecerá para el personal de CLI Gestiones: En esta lista solo se mostrarán los archivos Excel que fueron cargados para alimentar la lista de productos.

|  |           | Ah   | CONVOS CARGADOS 🍑                |         |         |
|--|-----------|------|----------------------------------|---------|---------|
|  | ARCHIVO   |      | FECHA                            | USUARIO |         |
|  | <u> ۵</u> |      | \$                               | <br>•   | · · · · |
|  |           | Ning | un dato disponible en esta tabla |         | -       |
|  |           |      |                                  |         |         |
|  |           |      |                                  |         |         |
|  |           |      |                                  |         |         |
|  |           |      |                                  |         |         |
|  |           |      |                                  | 10      |         |
|  |           |      |                                  |         |         |
|  |           |      |                                  |         |         |
|  |           |      |                                  |         |         |
|  |           |      |                                  |         |         |
|  |           |      |                                  |         |         |
|  |           |      |                                  |         |         |
|  |           |      |                                  |         |         |
|  |           |      |                                  |         |         |
|  |           |      |                                  |         |         |
|  |           |      |                                  |         |         |
|  | ARCHIVO   |      | FECHA                            | USUARIO |         |
|  |           |      |                                  |         |         |
|  |           |      |                                  |         |         |
|  |           |      |                                  |         |         |
|  |           |      |                                  |         |         |

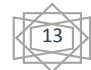

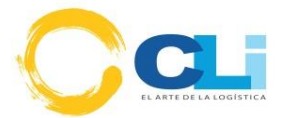

|        |                         | ARCHIVOS CARGADOS 🐼 |                |   |
|--------|-------------------------|---------------------|----------------|---|
| N<br>A | ARCHIVO<br>o            | FECHA<br>⇒          | ♦ USUARIO<br>≎ | ¢ |
|        | catalogo_productos.xlsx | 2015-08-14 13:03:40 | khidalgo       |   |
|        | catalogo_productos.xlsx | 2015-08-14 12:41:20 | khidalgo       |   |
|        | catalogo_productos.xlsx | 2015-08-14 12:36:06 | khidalgo       |   |

--- Ejemplo: Lista de Archivos que se usaron para carga masiva --

### Íconos comunes

Existe un ícono en común que permite actualizar las listas de acuerdo:

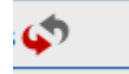

Este ícono lo encontrará ubicado en el título de cada lista, y bastará con seleccionarlo para que la lista se actualice.

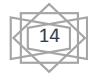